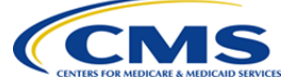

A description of the purpose of each task and detailed step-by-step instructions are in the State User Manual. Click the FAQ icon at the bottom of any CMA page to access the latest documentation.

This Quick Reference summarizes the tasks that a State User performs in 1115 PMDA to support usage of a standardized Budget Neutrality Workbook template. This Quick Reference does not reflect all tasks that a State User may perform in PMDA.

NOTE: Standardized Budget Neutrality deliverable functionality in PMDA will be turned on for an individual demonstration after CMS and State Users agree on an implementation plan. Before this occurs, all CMS and State Users associated with the demonstration will receive additional communications and appropriate training.

### Step 1 - Download Budget Neutrality Workbook Template or Instructions

- Prerequisite: A State User received an e-mail notifying them that a Budget Neutrality Workbook Template or Instruction has been uploaded by CMS. An e-mail is sent whenever a more current version is uploaded.
- 1. On the State Specific Demo Dashboard page, for a specific demonstration, select Deliverables under the **Actions** column and click **Go** to go to the Deliverables page.
- 2. In the upper right corner, click **Download Templates and Instructions** to go to the Download Templates and Instructions page.

NOTE: If the download link is not visible on the Deliverables page, a template has not yet been uploaded.

3. Click either the instructions or the template for the Budget Neutrality Workbook to download the file.

## Step 2 - Populate the Budget Neutrality Workbook Template with Actual and Projected Expenditure Information

A State User should refer to the **Budget Neutrality Workbook Instructions** document for information about how to populate a template after it has been downloaded. Instructions can be downloaded from the *Deliverables* page. The populated template is referred to a Budget Neutrality Workbook.

## Step 3 – Upload Budget Neutrality Workbook to a Deliverable and Submit for CMS Review

NOTE: If you are not able to populate the Budget Neutrality Workbook prior to a deliverable due date, you can select the Override Budget Neutrality Requirement indicator at the top of the Deliverable Details page instead of uploading a file. Do this before you change the status. You must also enter a reason for the override request. These comments are visible in the State Comments to CMS comments section.

- 1. On the State Specific Demo Dashboard page, for a specific demonstration, select **Deliverables** under the **Actions** column and click **Go** to go to the Deliverables page.
- 2. For the deliverable type = Budget Neutrality Report, click **Upload/View Docs** under the **Actions** column to access the deliverable.

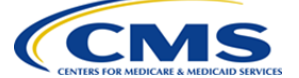

A description of the purpose of each task and detailed step-by-step instructions are in the State User Manual. Click the FAQ icon at the bottom of any CMA page to access the latest documentation.

- 3. On the Deliverable Details page, in the Add a New State File section, click Choose File and then click the file name to upload. Click Open.
- 4. Enter a file description (optional) to provide additional description about the uploaded file.
- 5. Click Upload File.

NOTE: If you encounter any critical or non-critical errors when uploading the file(s), PMDA displays a dialog box showing the errors. Critical errors must be resolved before the file can be uploaded. Non-critical errors can be resolved if needed. Refer to the section in this Quick Reference titled BN Workbook Data Validation Checks for more information.

#### To Change the Status to Ready for CMS Review:

- 6. When the deliverable is complete and is ready to be submitted for CMS review, in the **Select a** Submission Confirmation section, select Ready for CMS Review.
- 7. Click Update Status.
- 8. As needed, enter a comment about the deliverable and click Add Comments.

NOTE: An e-mail notification is sent to the appropriate CMS resources when you select Ready for CMS Review. The Project Officer or Financial Lead can either accept the deliverable or request resubmission. An e-mail notification is sent to State contacts describing the determination.

## **BN Workbook Data Validation Checks**

During upload, the 1115 PMDA system validates the uploaded Budget Neutrality Workbook by performing several checks. If there are critical issues identified, the State User must correct these issues. If there are non-critical errors identified, the State User has the option to override (or ignore) these errors. CMS can review non-critical errors during their review of the deliverable.

| Error<br>Type | Tab Name | Error Trigger                                                                                                    | Error Message Text                                                                                                    |
|---------------|----------|----------------------------------------------------------------------------------------------------|----------------------------------------------------------------------------------------------------|
| Critical      |          | The uploaded Workbook file is not in the correct file format.                                                                                              | The uploaded file is not in the .xlsm format.                                                                                                    |
| Critical      |          | The Document ID associated with the<br>uploaded template does not match the<br>Document ID associated with the<br>submitted Budget Neutrality<br>Workbook. | There may be a mismatch with the version<br>of the BN workbook that is being used.<br>Please ensure that you are using the most<br>current version. If this problem persists,<br>please reach out to the PMDA Help Desk. |
| Critical      |          | No active BN Template is available in<br>PMDA for the demonstration.                                                                                       | A Budget Neutrality template is not<br>currently uploaded for this demonstration.<br>Please contact the PMDA Help Desk.                                                                                                  |
| Critical      | C Report | Waiver data is not pasted into correct<br>location. Cells A100 and A200 should<br>have value = 'Waiver Name'.                                              | C Report tab - Data is not pasted correctly.<br>Please refer to the instructions on the tab.                                                                                                    |
| Critical      | C Report | The 'Reporting DY' value is blank.                                                                                                    | C Report tab - Reporting DY value is missing.                                                                                                    |

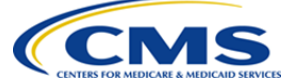

A description of the purpose of each task and detailed step-by-step instructions are in the State User Manual. Click the FAQ icon at the bottom of any CMA page to access the latest documentation.

| Error<br>Type    | Tab Name            | Error Trigger                                                                                                    | Error Message Text                                                                                                    |
|------------------|---------------------|----------------------------------------------------------------------------------------------------|----------------------------------------------------------------------------------------------------|
| Critical         | C Report            | The 'Reporting Quarter' value is blank.                                                                                                    | C Report tab - Reporting Quarter value is missing.                                                                                                    |
| Critical         | C Report            | 'Data Pulled On:' field is blank                                                                                                    | C Report tab - 'Data Pulled On:' field is blank.                                                                                                    |
| Critical         | C Report            | 'For the Time Period Through:' field is blank.                                                                                                    | C Report tab - 'For the Time Period<br>Through:' field is blank.                                                                                                    |
| Critical         | C Report            | Expenditure data is present for DY(s)<br>that extend beyond the Reporting DY.                                                                                                    | C Report tab -What has been entered<br>includes data for one or more demonstration<br>years that exceed the entered Reporting<br>DY. Please ensure that data is being<br>reported for the correct demonstration<br>years.                                                                                                    |
| Non-<br>Critical | C Report            | The value for the 'Total Less Non-<br>Adds' field of the MAP Waiver Total<br>Computable section is the same as that<br>from the last submitted workbook.<br>Ignored if this is the first workbook<br>submission.                                                                                                    | C Report tab - The total actual expenditures<br>entered for the current reporting period<br>this matches the total from previous<br>submission. Please confirm that the<br>workbook you are submitting contains data<br>from current C Report.                                                                                                    |
| Non-<br>Critical | C Report            | Reporting DY + Reporting Quarter are<br>not incremented by 1 from the last<br>submission. The increment must be +1<br>Quarter if previous submission Quarter<br>was 1,2, or 3. If previous submission<br>Quarter was a 4. The DY increments by<br>1 and the Quarter sets back to 1 for<br>the checks. Ignored if this is the first<br>workbook submission. | The Reporting DY and Reporting Quarter<br>entries indicate a gap between the reporting<br>period of the last submitted Budget<br>Neutrality Workbook and the reporting<br>period of the workbook being submitted.<br>Please validate that no reporting quarters<br>were missed, and that the Reporting DY and<br>Reporting Quarter values are entered<br>correctly. |
| Critical         | MemMon<br>Actual    | Data entry field(s) contains a non-<br>numerical value.                                                                                                    | MemMon Actual tab - Numerical fields contain non-numerical values.                                                                                                    |
| Critical         | MemMon<br>Projected | Data entry field(s) contains a non-<br>numerical value.                                                                                                    | MemMon Projected tab - Numerical fields contain non-numerical values.                                                                                                    |
| Non-<br>Critical | MemMon<br>Projected | Projected values for any MEG for the<br>current Demonstration Year (DY) is<br>equal to the value provided in the prior<br>submitted workbook. Ignored if this is<br>the first workbook submission.                                                                                                    | MemMon Projected tab - Projected number<br>for [MEG name] for the current<br>demonstration year is unchanged since last<br>deliverable submission. Please confirm that<br>the projected number is entered correctly.                                                                                                    |
| Non-<br>Critical | MemMon<br>Projected | Values are present for a past DY for any MEG.                                                                                                    | MemMon Projected tab - [MEG name] shows<br>projected numbers for a preceding<br>demonstration year.                                                                                                    |
| Non-<br>Critical | Summary TC          | 1115A Dual Demonstration Savings<br>(state preliminary estimate) amount<br>entered for any DY is positive.                                                                                                    | Dollar amount for '1115A Dual<br>Demonstration Savings (state preliminary<br>estimate)' must be negative or zero.                                                                                                    |

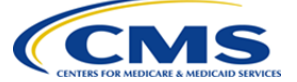

A description of the purpose of each task and detailed step-by-step instructions are in the State User Manual. Click the FAQ icon at the bottom of any CMA page to access the latest documentation.

| Error<br>Type    | Tab Name                    | Error Trigger                                                                                                    | Error Message Text                                                                                                    |
|------------------|-----------------------------|----------------------------------------------------------------------------------------------------|----------------------------------------------------------------------------------------------------|
| Non-<br>Critical | Summary TC                  | 1115A Dual Demonstration Savings<br>(OACT certified) amount entered for<br>any DY is positive.                                                                                                    | Dollar amount for '1115A Dual<br>Demonstration Savings (OACT certified)'<br>must be negative or zero.                                                                                                    |
| Critical         | Total<br>Adjustments        | Data entry field(s) contains a non-<br>numerical value.                                                                                                    | Total Adjustments tab - Numerical fields contain non-numerical values.                                                                                                    |
| Critical         | WW<br>Spending<br>Projected | Data entry field(s) contains a non-<br>numerical value.                                                                                                    | WW Spending Projected tab - Numerical field cell XXX contain non-numerical values.                                                                                                    |
| Non-<br>Critical | WW<br>Spending<br>Projected | Projected values for any MEG for the<br>current Demonstration Year (DY) is<br>greater than or equal to the value<br>provided in the prior submitted<br>workbook. Ignored if this is the first<br>workbook submission. | WW Spending Projected tab - Projected<br>number for [MEG name] for the current<br>demonstration year is unchanged since last<br>deliverable submission. Please confirm that<br>the projected number is entered correctly. |
| Non-<br>Critical | WW<br>Spending<br>Projected | Values are present for a past DY for any MEG.                                                                                                    | WW Spending Projected tab - [MEG name]<br>shows projected numbers for a preceding<br>demonstration year.                                                                                                    |